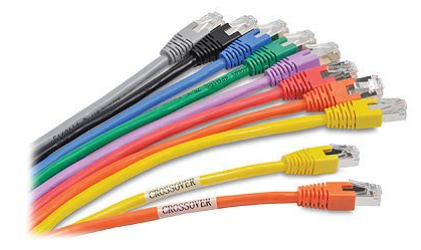

# Упражнение 1 – Динамическое управление сетевыми интерфейсами в RedOS 7.

### Задача 1: Подготовка к лабораторной работе.

- 1. Войдите на виртуальную машину **nat**.
- 2. Остановите сервис **dhcpd**.
- 3. Убедитесь, что сервис успешно остановлен.
- 4. Запустите виртуальную машину srv.

## Задача 2: Управление IP-адресами при помощи пакета iproute.

- 1. Выведите список доступных сетевых интерфейсов.
- 2. Выведите информацию о сетевом интерфейсе eth0.
- 3. Остановите сетевой интерфейс eth0.
- 4. Убедитесь, что состояние интерфейса eth0 остановлен (DOWN).
- 5. Запустите сетевой интерфейс eth0.
- 6. Убедитесь, что состояние интерфейса eth0 запущен (UP).
- 7. Посмотрите текущую конфигурацию IPv4 адресов.
- 8. Посмотрите текущую конфигурацию IPv6 адресов.
- 9. Посмотрите всю текущую конфигурацию интерфейса eth0.
- 10. Назначьте IP-адрес **192.168.0.200** с маской **255.255.255.0** на интерфейс **eth**0.
- 11. Убедитесь, что IP-адрес успешно назначен на интерфейс eth0.
- 12. Убедитесь, что можете выполнить обмен ICMP-пакетами (ping) с хостом 192.168.0.1.
- 13. Добавьте еще один IP-адрес 192.168.0.201 с маской 255.255.255.0 на интерфейс eth0.
- 14. Убедитесь, что IP-адрес успешно добавлен на интерфейс eth0.
- 15. Удалите IP-адрес 192.168.0.200 с интерфейса eth0.
- 16. Убедитесь, что IP-адрес успешно удален с интерфейса eth0.
- 17. Убедитесь, что можете выполнить обмен ICMP-пакетами (ping) с хостом **192.168.0.1**.

## Задача 3: Управление маршрутизацией при помощи пакета iproute.

- 1. Отобразите таблицу маршрутизации.
- 2. Добавьте маршрут в сеть учебного класса через nat (192.168.0.1).

# Примечание:

Уточните IP-адрес сети учебного класса у инструктора.

3. Убедитесь, что маршрут успешно добавлен.

4. Убедитесь, что можете выполнить обмен ICMP-пакетами (ping) с хостом в сети учебного класса.

# <u> примечание:</u>

Уточните IP-адрес в сети учебного класса у инструктора.

- 5. Удалите маршрут в сеть учебного класса через nat (192.168.0.1).
- 6. Убедитесь, что маршрут успешно удален.
- 7. Добавьте в таблицу маршрутизации шлюз по умолчанию: **192.168.0.1**.
- 8. Убедитесь, что можете выполнить обмен ICMP-пакетами (ping) с хостом 8.8.8.8.

### Задача 4: Завершение лабораторной работы.

- 1. Войдите на виртуальную машину nat.
- 2. Запустите сервис **dhcpd**.
- 3. Убедитесь, что сервис успешно запущен.
- 4. Войдите на виртуальную машину srv.
- 5. Перезапустите сервис **network.service**.

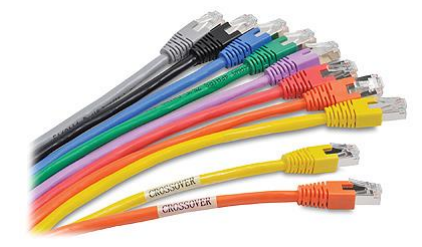

# Ответы к упражнению 1 – Динамическое управление сетевыми интерфейсами в RedOS 7.

#### Задача 1: Подготовка к лабораторной работе.

- 1. Войдите на виртуальную машину **nat**.
- 2. Остановите сервис **dhcpd**.

# # systemctl stop dhcpd.service

3. Убедитесь, что сервис успешно остановлен.

# # systemctl status dhcpd.service

4. Запустите виртуальную машину srv.

## Задача 2: Управление IP-адресами при помощи пакета iproute.

1. Выведите список доступных сетевых интерфейсов.

## # ip link

2. Выведите информацию о сетевом интерфейсе eth0.

## # ip link show eth0

3. Остановите сетевой интерфейс eth0.

# # ip link set dev eth0 down

4. Убедитесь, что состояние интерфейса eth0 – остановлен (DOWN).

## # ip link show eth0

5. Запустите сетевой интерфейс **eth0**.

## # ip link set dev eth0 up

6. Убедитесь, что состояние интерфейса eth0 – запущен (UP).

# ip link show eth0

7. Посмотрите текущую конфигурацию IPv4 адресов.

# # ip -4 address

8. Посмотрите текущую конфигурацию IPv6 адресов.

# # ip -6 address

9. Посмотрите всю текущую конфигурацию интерфейса eth0.

#### # ip address show eth0

10. Назначьте IP-адрес 192.168.0.200 с маской 255.255.255.0 на интерфейс eth0.

# ip a add 192.168.0.200/255.255.255.0 dev eth0

11. Убедитесь, что IP-адрес успешно назначен на интерфейс eth0.

#### # ip address show eth0

12. Убедитесь, что можете выполнить обмен ICMP-пакетами (ping) с хостом 192.168.0.1.

# ping -c 4 192.168.0.1

13. Добавьте еще один IP-адрес 192.168.0.201 с маской 255.255.255.0 на интерфейс eth0.

# ip a add 192.168.0.201/255.255.255.0 dev eth0

14. Убедитесь, что IP-адрес успешно добавлен на интерфейс eth0.

#### # ip address show eth0

15. Удалите IP-адрес **192.168.0.200** с интерфейса **eth0**.

# ip address del 192.168.0.200/24 dev eth0

16. Убедитесь, что IP-адрес успешно удален с интерфейса eth0.

#### # ip address show eth0

17. Убедитесь, что можете выполнить обмен ICMP-пакетами (ping) с хостом 192.168.0.1.

# ping -c 4 192.168.0.1

#### Задача 3: Управление маршрутизацией при помощи пакета iproute.

- 1. Отобразите таблицу маршрутизации.
  - # ip route list
- 2. Добавьте маршрут в сеть учебного класса через nat (192.168.0.1).
  - # ip route add 172.20.70.128/25 via 192.168.0.1

#### 🗀 примечание:

Уточните IP-адрес сети учебного класса у инструктора.

3. Убедитесь, что маршрут успешно добавлен.

```
# ip route list
```

4. Убедитесь, что можете выполнить обмен ICMP-пакетами (ping) с хостом в сети учебного класса.

# ping -c 4 172.20.70.129

Уточните IP-адрес в сети учебного класса у инструктора.

5. Удалите маршрут в сеть учебного класса через **nat** (**192.168.0.1**).

# ip route del 172.20.70.128/25 via 192.168.0.1

6. Убедитесь, что маршрут успешно удален.

# ip route list

7. Добавьте в таблицу маршрутизации шлюз по умолчанию: **192.168.0.1**.

```
# ip route add default via 192.168.0.1
```

- 8. Убедитесь, что можете выполнить обмен ICMP-пакетами (ping) с хостом 8.8.8.8.
  - # ping -c 4 8.8.8.8

#### Задача 4: завершение лабораторной работы.

- 1. Войдите на виртуальную машину nat.
- 2. Запустите сервис **dhcpd**.
  - # systemctl start dhcpd.service
- 3. Убедитесь, что сервис успешно запущен.
  - # systemctl status dhcpd.service
- 4. Войдите на виртуальную машину srv.
- 5. Перезапустите сервис **network.service**.
  - # systemctl restart network.service